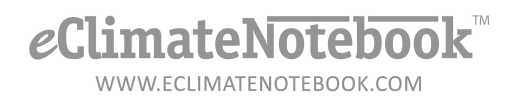

## How do I run a CHKDSK/Error-Checking Tool on my Flash Drive?

The Error-Checking tool is used to scan a drive for errors and, if possible, correct or delete corrupted file bits. The command file (text line commands) version of the tool is called *CHKDSK*, but there is also a graphical version of it in Windows.

1. Click on Start, then select Computer (Windows 7)/My Computer (Windows XP), or if you have Windows XP double-click on "My Computer" on your desktop.

| ·                                                                                                    | Recent Items<br>Computer |
|----------------------------------------------------------------------------------------------------|--------------------------|
|                                                                                                    | Connect To               |
|                                                                                                    | Control Panel            |
|                                                                                                    | Devices and Printers     |
|                                                                                                    | Default Programs         |
|                                                                                                    | Help and Support         |
| All Programs                                                                                                    | Run                      |
| Search programs and files 👂                                                                                                    | Shut down 🕨              |
| ) ( <u>es</u> ) ( <u>es</u> ) |                          |

- 2. Click to select icon for the flash drive, it may be called "Removable Disk" or have the name of the manufacturer, or it may just be called "USB Drive"
- 3. Right-click on the flash drive icon, then left-click on "Properties"

6

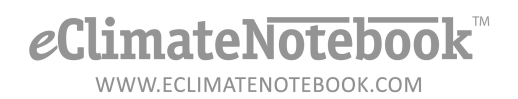

4. On the Properties dialog, click on the "Tools" tab

| Remensible Dick (C) |                                                     |  |  |  |  |
|---------------------|-----------------------------------------------------|--|--|--|--|
| Kemo                | vable Disk (G:)                                     |  |  |  |  |
| 1.87 0              | Removable Disk (G:) Properties                      |  |  |  |  |
|                     | General Tools Hardware Sharing ReadyBoost Customize |  |  |  |  |
|                     |                                                     |  |  |  |  |
|                     | Type: Removable Disk                                |  |  |  |  |
|                     | File system: FAT32                                  |  |  |  |  |
|                     | Used space: 4,096 bytes 4.00 KB                     |  |  |  |  |
|                     | Free space: 2,009,034,752 bytes 1.87 GB             |  |  |  |  |
|                     | Capacity: 2,009,038,848 bytes 1.87 GB               |  |  |  |  |
|                     |                                                     |  |  |  |  |
|                     | Drive G:                                            |  |  |  |  |
|                     |                                                     |  |  |  |  |
|                     |                                                     |  |  |  |  |
|                     |                                                     |  |  |  |  |
|                     |                                                     |  |  |  |  |
|                     | OK Cancel Apply                                     |  |  |  |  |

5. On the "Tools" tab, in the first section under "Error-checking" click on the "Check Now..." button

## *e*ClimateNotebook<sup>™</sup>

WWW.ECLIMATENOTEBOOK.COM

| <                                            | 🗢 Removable Disk (G:) Properties 🧧           |                                                 |          |          |         |            |           |  |
|----------------------------------------------|----------------------------------------------|-------------------------------------------------|----------|----------|---------|------------|-----------|--|
| -                                            |                                              | General                                         | Tools    | Hardware | Sharing | ReadyBoost | Customize |  |
| ie<br>E                                      |                                              | Error-checking                                  |          |          |         |            |           |  |
| -                                            | This option will check the drive for errors. |                                                 |          |          |         |            |           |  |
|                                              |                                              |                                                 |          |          |         | Check      | now       |  |
|                                              |                                              | Defra                                           | gmentati |          |         |            |           |  |
|                                              |                                              | This option will defragment files on the drive. |          |          |         |            |           |  |
|                                              | Defragment now                               |                                                 |          |          |         |            | now       |  |
|                                              |                                              | Backu                                           | ıp       |          |         |            |           |  |
| This option will back up files on the drive. |                                              |                                                 |          |          |         |            |           |  |
|                                              |                                              |                                                 |          |          |         | Back up    | now       |  |
|                                              |                                              |                                                 |          |          |         |            |           |  |
|                                              |                                              |                                                 |          |          |         |            |           |  |

6. Confirm that both options are checked, then click on "Start"

| ſ | Check Disk Removable Disk (G:)                                                                                 | þ  |
|---|----------------------------------------------------------------------------------------------------|----|
| I | Check disk options                                                                                             | E  |
| ¢ | <ul> <li>Automatically fix file system errors</li> <li>Scan for and attempt recovery of bad sectors</li> </ul> | ¢  |
|   |                                                                                                    |    |
|   |                                                                                                    | Ι, |
|   | Start Cancel                                                                                                   | ľ  |
|   |                                                                                                    | -  |

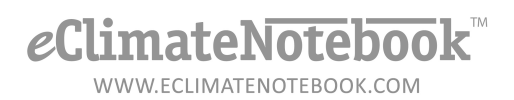

7. Once the error-check has completed click on the "Close" button

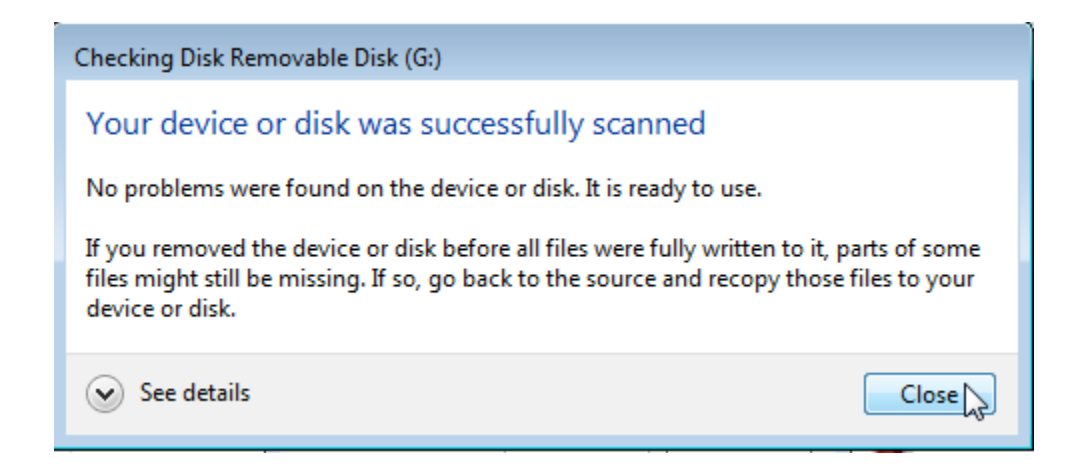

- 8. Click on "OK" to close the Property Sheet
- 9. Right-click on the flash drive icon, then left-click on "Eject..." to safely remove the drive.